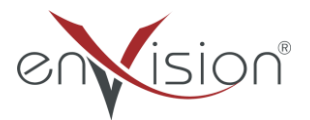

#### ELEKTRONİK BELGE YÖNETİM SİSTEMİ

(EBYS)

### MOBİL UYGULAMA KULLANICI KILAVUZU

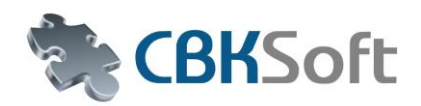

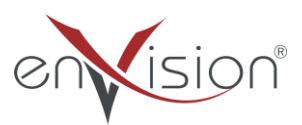

# İçindekiler

| Iygulamaya Giriş       | 3  |
|------------------------|----|
| )nay Bekleyenler       | 4  |
| Diğer İşlemler         | 8  |
| vrak Arama 1           | 10 |
| ugün Eklenenler 1      | 12 |
| arafladıklarım         | 14 |
| nzaladıklarım 1        | 14 |
| on İşlem Yaptıklarım 1 | 14 |
| arafı Reddettiklerim 1 | 15 |
| nza Reddettiklerim 1   | 15 |
| Лепü Butonu1           | 16 |
| rofili Değiştir 1      | L7 |
| yarlar 1               | 18 |

## Uygulamaya Giriş

Mobil cihazınızda enVision uygulamasını çalıştırdığınızda uygulama giriş sayfası açılacaktır.

Giriş sayfasında ilgili alanlara kullanıcı adı ve şifre bilgilerinizi yazınız.

| envision®     |  |
|---------------|--|
| URL           |  |
| Kullanıcı Adı |  |
| _Şifre        |  |
| Giriş Yap     |  |
|               |  |
|               |  |
|               |  |
|               |  |

Açılan sayfada giriş yapmış olduğunuz kullanıcınıza atanan görev bilgileri yer almaktadır.

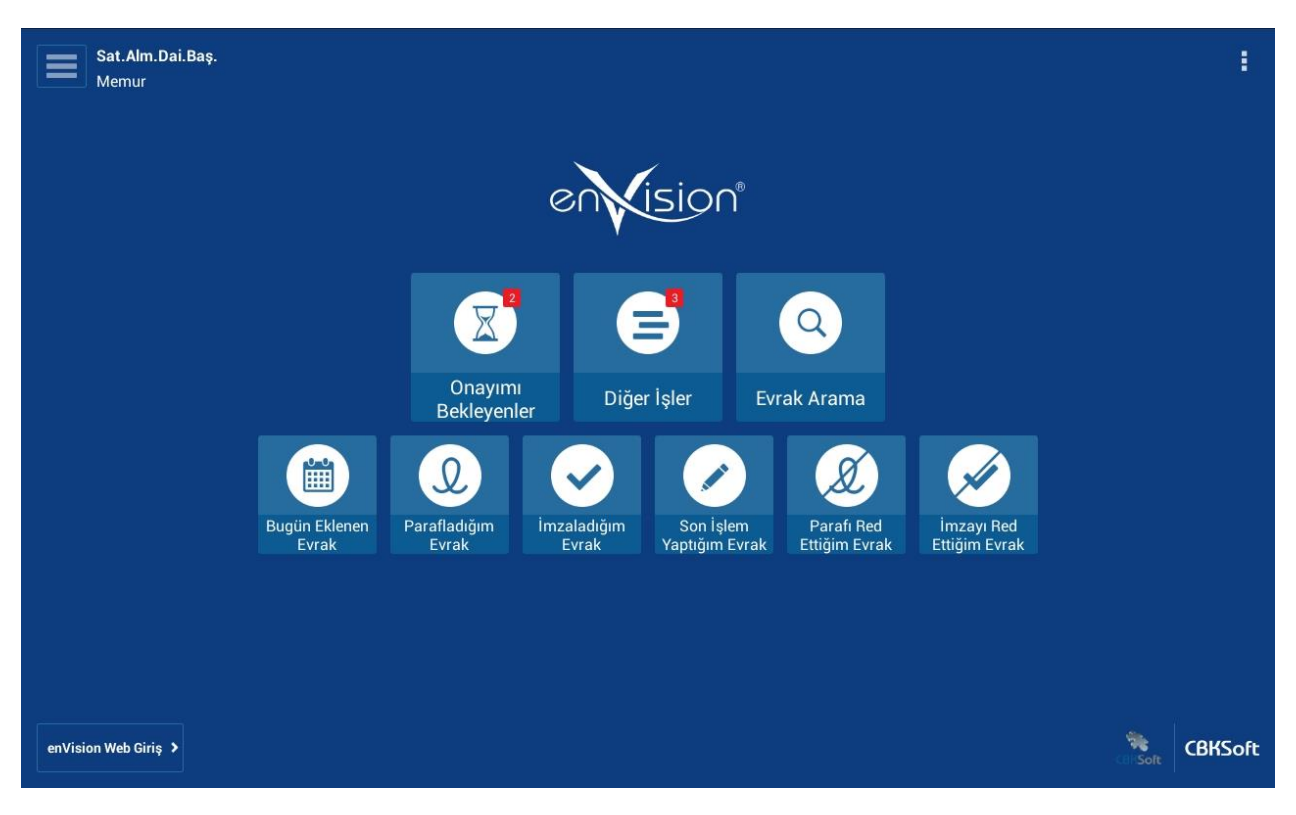

Sayfanın sol üst bölümünde giriş yapılan kullanıcıya ait bilgiler görülmektedir.

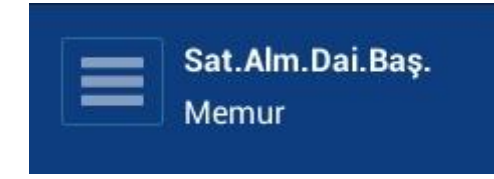

#### Onay Bekleyenler

Onay İşlemleri Paraf ve İmza işlemleridir. Buton üzerinde bulunan rakam kullanıcı üzerinde kaç görev olduğunu gösterir.

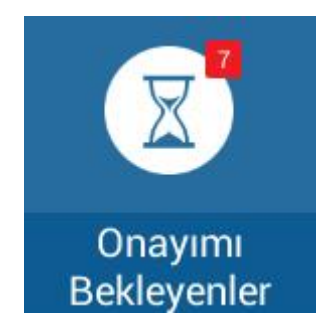

Butona basıldığında görev ekranı açılmış olacaktır.

| ( 🗡 Onayımı Bekleyenler                                                                                                    |                                                                                                    |    | ± \$                              |
|----------------------------------------------------------------------------------------------------|----------------------------------------------------------------------------------------------------|----|-----------------------------------|
| Onaya Gönder (DetsisKilavuz.pdf [222])         22/05/2015 - 25/05/2015             Imzalamanız İçin Evrak Gelmiştir. (test)         22/05/2015 - 25/05/2015 | Displaying the provided and the provided and the provided an                                   | 25 | Notlar Üstbilgi<br>NotBulunamadı. |
|                                                                                                    | 1/1<br>There Manager - A Creation Manaka A Creation States There are a strain California and the States of the States States and the States States State |    | İmzala<br>Reddet                  |

Ekranın sol tarafında üzerinizde bulunan paraf ve imza görevleri yer almaktadır. Görevler seçildiğinde orta bölümde seçilen evraka ait ön izleme yer alır.

| < Y Onayımı Bekleyenler                                            |                                                                                                    | ± ¢                                |
|--------------------------------------------------------------------|----------------------------------------------------------------------------------------------------|------------------------------------|
| Onaya Gönder (Detsiskilavuz.pdf [222])<br>2//05/2015 - 25//05/2015 | Imzalamanız İçin Evrak Gelmiştir. (test)         2/05/2015 - 25/05/2015                                         | Notlar Üstbilgi<br>Not Bulunamadı. |
|                                                                    |                                                                                                    | İmzala                             |
|                                                                    | The rest of the field with the rest of the rest like for the time and an and an and an and an and an and an and | Reddet                             |

Sağ üst bölümde evraka alınan notlar görüntülenebilir.

| Notlar     | Doküman Meta   |
|------------|----------------|
| enVision V | Windows app    |
| Mehtap B/  | ARAN           |
| (13/08/20  | 014 10:24)     |
| enVision M | Mobile Windows |
| Phone fror | m              |
| XDeviceEr  | mulator        |
| Mehtap B/  | ARAN           |
| (12/08/20  | 014 16:28)     |

Aynı bölümde bulunan Doküman Meta butonuna basıldığında dokümana ait bilgiler görüntülenebilir.

| Notlar       | Doküman Meta |
|--------------|--------------|
| Evrak Konus  | su           |
| deneme004    |              |
| Evrak Sayıs  | ı.           |
| 1688         |              |
| Evrak Tarihi |              |
| 8/12/2014    | 4:28:52 PM   |
| Dosya Adı    |              |
| deneme004    | .pdf         |
| Oluşturan    |              |
| Mehtap BAF   | IAN          |
| Oluşturulma  | a Tarihi     |
| 8/13/2014 9  | 5:23:06 PM   |

Sağ alt bölümde bulunan Reddet butonuna basıldığında evrak reddedilmiş olur ve listeden kaldırılır.

Paraf görevlerinde ekranın sağ alt köşesinde Parafla butonu görülecektir. Butona basıldığında paraf işlemi tamamlanmış olacak ve evrak listeden kaldırılacaktır.

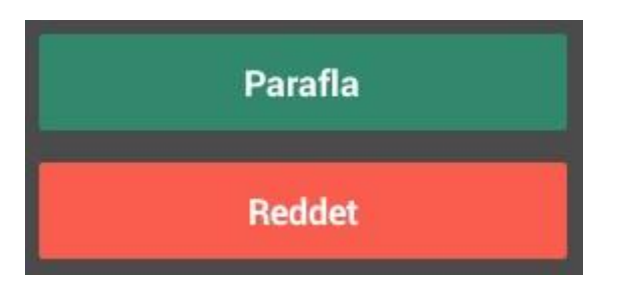

İmzala butonuna basıldığında kullanıcıya ait mobil imza sertifika bilginiz görüntülenecektir.

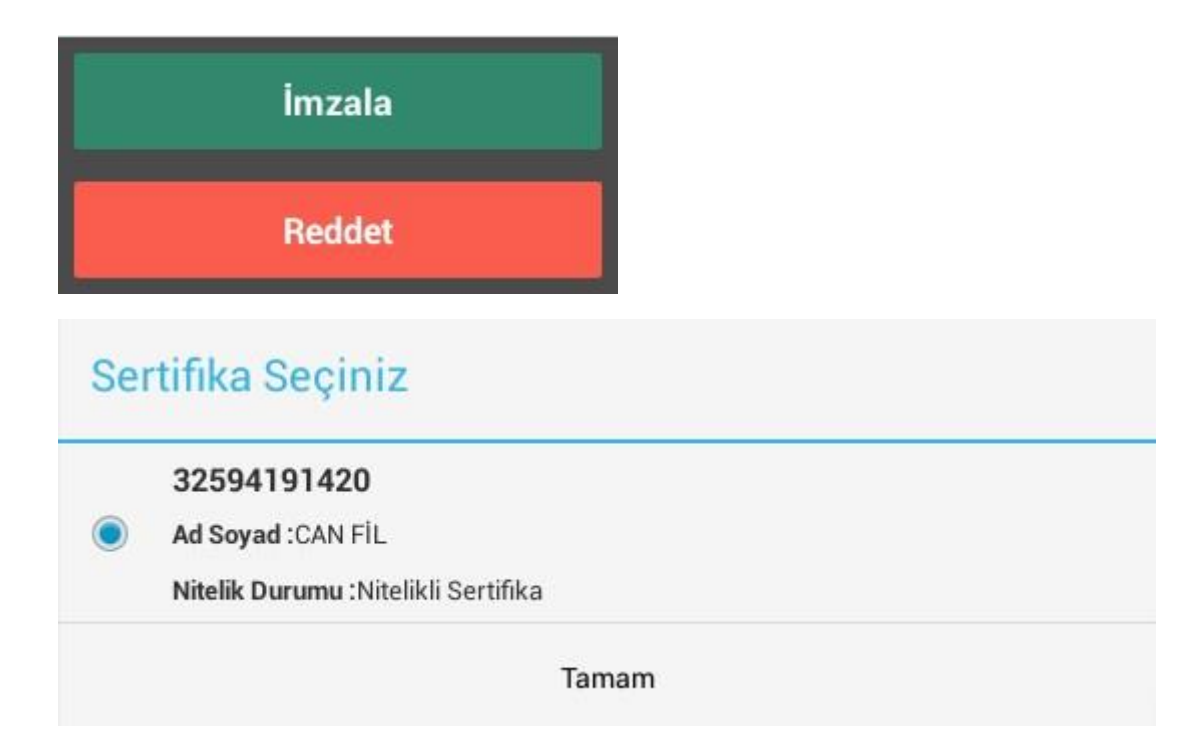

Tamam butonuna basıldığında pin bilgisi giriş ekranı açılacak ve pin girişi yapıldığında evrak imzalanacak ve listeden kaldırılacaktır.

| 🜵 🚥<br>( 🏹 Onayımı Bekleyenler                                                                                            |               |                 |                    |                    |    | ¥ \$766%∎ 13:35<br>± 0      |
|----------------------------------------------------------------------------------------------------|---------------|-----------------|--------------------|--------------------|----|-----------------------------|
| E-imzalamatruz icin evrak gelmiştir 1<br>(Oluriar: Onaylar [mehtap baran])                                                | E-imzalamanız | için evrak gelm | iiștir ! (Proje Yò | ánetimi (dağıtım)) | 24 | Notlar Dékuman Mena         |
| E-imzalamaruz için evrak gelmiştir (<br>(Hizmet Ödülleri [tückiye bilimsel ve<br>teknologik araştırma kurumu başkanlığı]) | Pin Giriniz   |                 |                    |                    |    | Not Bulunamodi <sup>a</sup> |
| E-imzalamatuz için evrak gelmiştir * (Proje<br>Yönetimi (dağıtım)                                                         | Pin           |                 |                    |                    |    |                             |
| E-imzalamanizi için evrak gelmiştir 1<br>(Koordinasyon İşleri (tübitak))                                                  | lptz          | d               | T                  | amam               |    | 1-220-2                     |
| E-imzalamanız için evrak gelmiştir (Diğer<br>(doğıtım))                                                                   |               |                 |                    |                    |    | Imzana                      |
| E-imzalamaniz için evrak gelmiştir f<br>(Araştırmə ve Planlama İşleni(Senel)                                              |               |                 |                    |                    |    | Reddet                      |
|                                                                                                    | 1             | 2               | 3                  |                    |    |                             |
|                                                                                                    | 4             | 5               | 6                  | Tmam               |    |                             |
|                                                                                                    | 7             | 8               | 9                  |                    |    |                             |
|                                                                                                    | SYM           | 0               |                    | *                  |    |                             |

## Diğer İşlemler

Diğer İşlemler havale v.b. işlemleri içerir. Buton üzerinde bulunan rakam kullanıcı üzerinde kaç görev olduğunu gösterir.

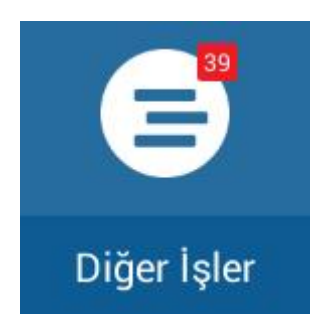

Butona basıldığında görevle sayfasına giriş yapılır.

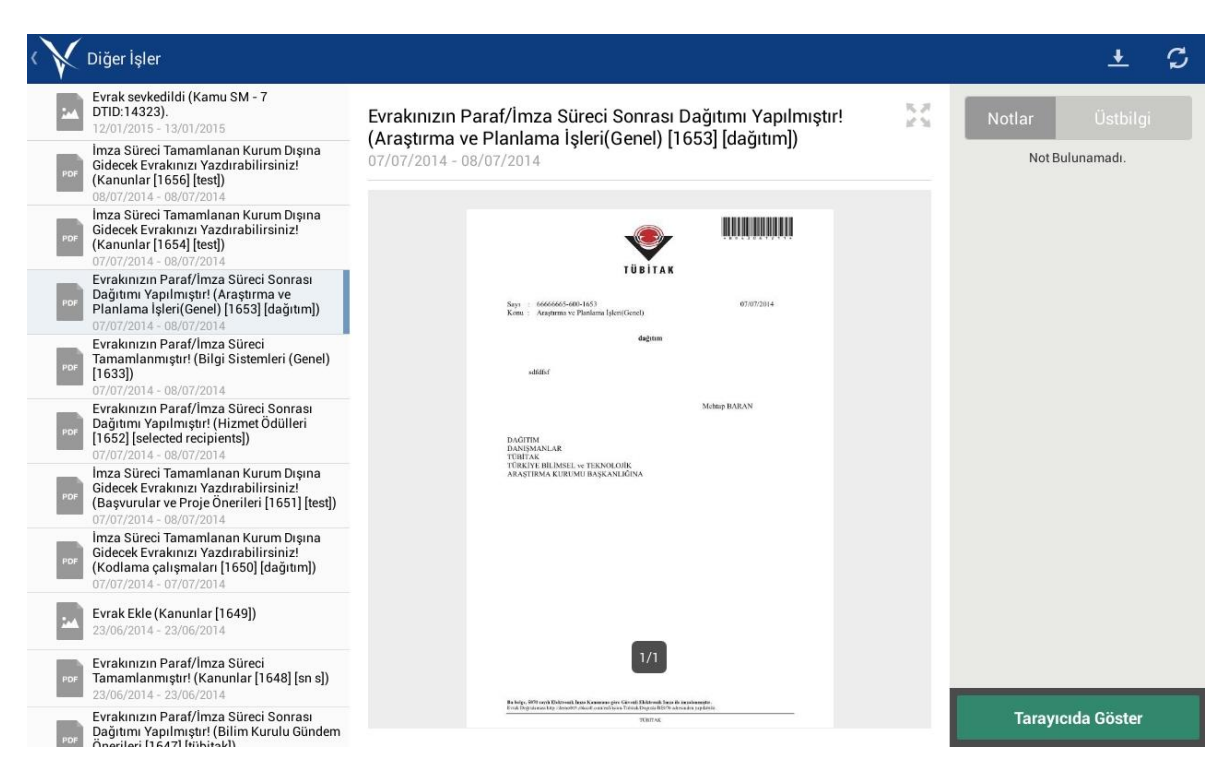

Ekranın sol tarafında üzerinizde bulunan paraf ve imza dışındaki görevler yer almaktadır. Görevler seçildiğinde orta bölümde seçilen evraka ait ön izleme yer alır.

Sağ üst bölümde evraka alınan notlar görüntülenebilir.

| Notlar                | Doküman Meta       |
|-----------------------|--------------------|
| enVision \            | Windows app        |
| Mehtap B<br>(13/08/20 | ARAN<br>014 10:24) |
| enVision I            | Mobile Windows     |
| XDeviceE              | mulator            |
| Mehtap B              | ARAN               |

Aynı bölümde bulunan Doküman Meta butonuna basıldığında dokümana ait bilgiler görüntülenebilir.

| Notlar                             | Doküman Meta |
|------------------------------------|--------------|
| Evrak Konus<br>deneme004           | su           |
| Evrak Sayıs<br>1688                | I.           |
| <b>Evrak Tarihi</b><br>8/12/2014 4 | 4:28:52 PM   |
| <b>Dosya Adı</b><br>deneme004.     | pdf          |
| <b>Oluşturan</b><br>Mehtap BAR     | AN           |
| Oluşturulma                        | a Tarihi     |
| 8/13/2014 9                        | 5-23-06 PM   |

Sağ alt bölümde bulunan Tarayıcıda Aç butonu ile mobil cihazınızda tarayıcı ara yüzü açılarak otomatik olarak sisteme girişiniz sağlanacaktır.

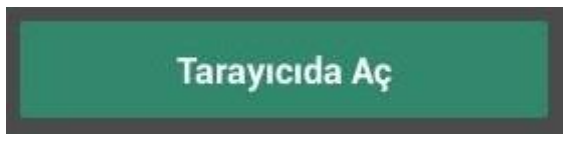

Sistemde görevin tamamlanması sonrası evrak görev listesinden kaldırılmış olacaktır.

#### Evrak Arama

Arama butonuna basıldığında Evrak Arama ara yüzüne ulaşılır.

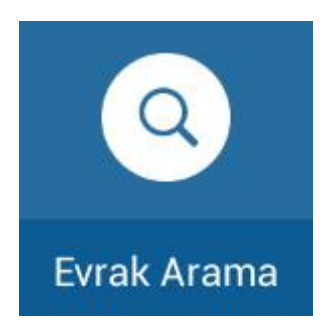

Sanal klavyeniz ile yazacağınız evrak numarası, barkod bilgisi, kelime v.b. bilgi ile arama yapabilirsiniz.

| K Evrak Arama | a          |     |        | <u>_</u> Q, |         | C                       |
|---------------|------------|-----|--------|-------------|---------|-------------------------|
|               |            |     |        |             |         |                         |
|               |            |     |        |             |         |                         |
|               |            |     |        |             |         |                         |
|               |            |     |        |             |         |                         |
|               |            |     |        |             |         |                         |
|               | envision   | Í   | ahmet  | ) N         | lerhaba | $\overline{\mathbf{O}}$ |
| 1             | 2 3        | 4   | 5 6    | 7 8         | 9       | 0                       |
| q             | we         | r t | y u    | i o         | р       |                         |
| a             | s d        | fg  | ı h    | j k         |         | ۹                       |
| +             | z x        | c v | b n    | m ,         | .?      | 1                       |
| Sym           | <b>*</b> ® |     | Türkçe |             | Ē       | ]                       |

Arama sonuçlar ekranın sol tarafında listelenecektir.

| K Evrak Arama                                           |                                                                                                    | < <u>+</u> ⊅      |
|---------------------------------------------------------|----------------------------------------------------------------------------------------------------|-------------------|
| Bilirkişi Ekpertiz [Paraf Evrakı]<br>06/08/2014         | Bilirkişi ve Ekspertiz [Paraf Evrakı]                                                                                                    | Notlar Üstbilgi   |
| Bilirkişi ve Ekspertiz<br>09/09/2013                    |                                                                                                    | Not Bulunamadı.   |
| Bilirkişi ve Ekspertiz<br>09/09/2013                    |                                                                                                    |                   |
| Bilirkişi ve Ekspertiz<br>12/08/2013                    | Saya : R.14.2.787/0.10.00.06.406.01.1465 10.0662013<br>Komi : Bildhiaj ve Ekopente                                                                            |                   |
| Bilirkişi ve Ekspertiz<br>12/08/2013                    | dagana<br>datame cijilim                                                                                                    |                   |
| Por Bilirkişi ve Ekspertiz [Paraf Evrakı]<br>10/06/2013 | Baskan BASKAN<br>Bayla<br>Man BASKAN                                                                                                    |                   |
|                                                         | MAN BR.<br>DAGETIM<br>Gorge Bage<br>FGTIM ARASTIRMALARI SAVURA SANAYI ALASTIRMA ve<br>MUDERLEGON<br>DUDERLEGON<br>FINITAL MUDGELCODNE<br>ENSTITUT MUDGELCODNE |                   |
|                                                         | 1000/2013 Gat. Dr. Sor.<br>1/1<br>T.Keist regi                                                                                                    |                   |
|                                                         | KOMMA ARAMINANA ARAMINANA ARAMINANA ARAMINANA                                                                                                    | Tarayıcıda Göster |

Evrak seçiminize göre evrak ön izlemesi ekranın orta bölümüne yansıtılacaktır.

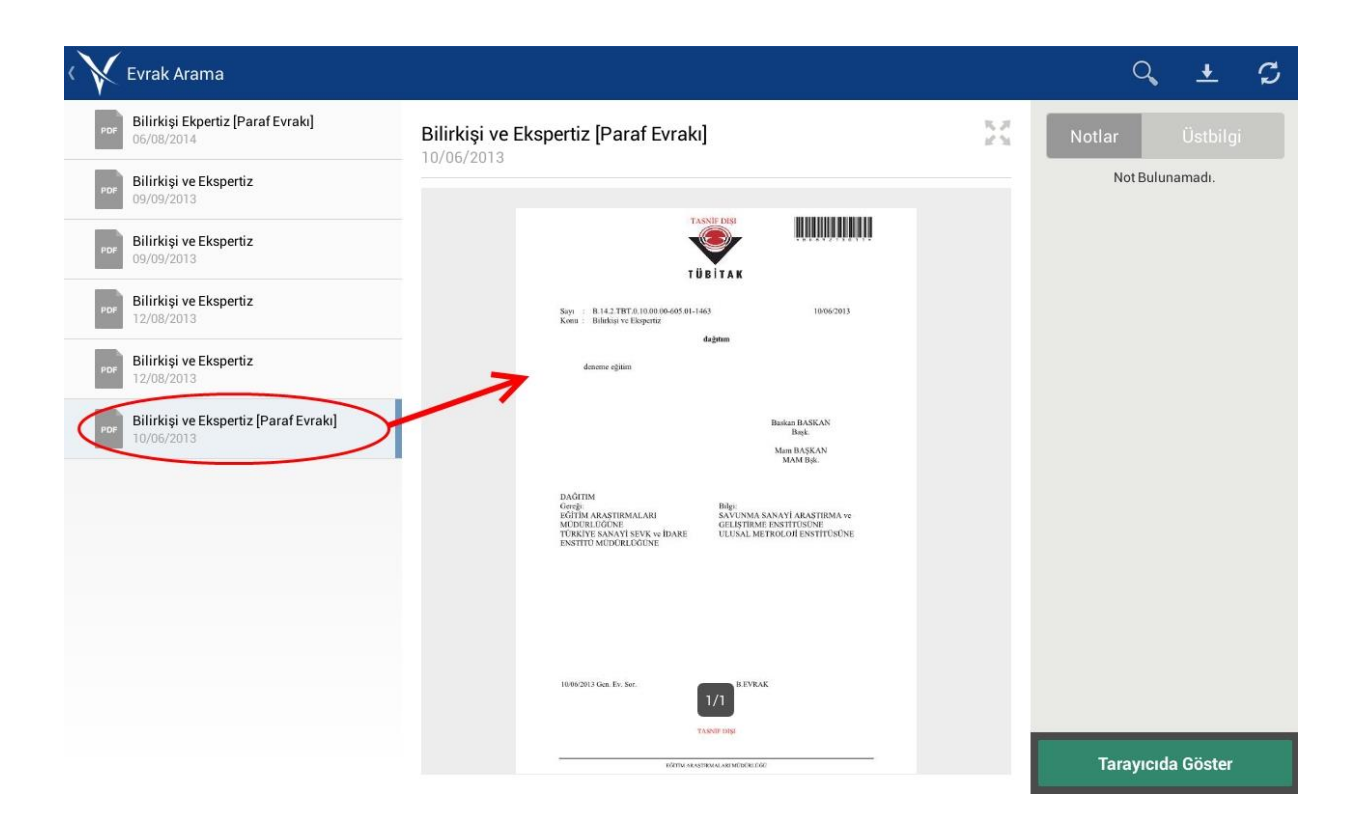

### Bugün Eklenenler

Sisteme sorgu yaptığınız gün eklenen ve görme yetkiniz olan evraklar bu alanda listelenir.

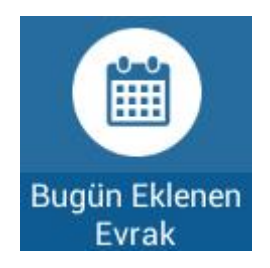

Sonuçlar ekranın sol tarafında listelenecektir.

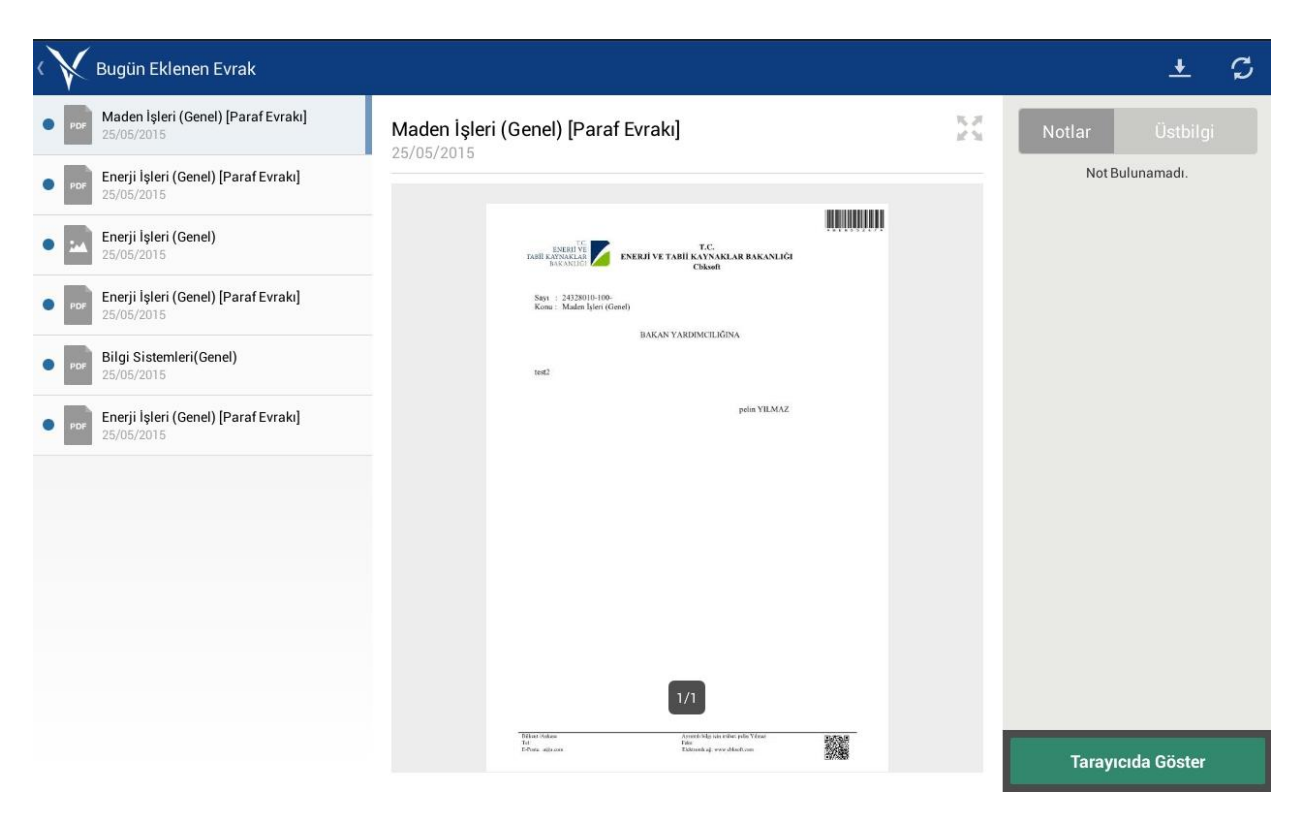

Evrak seçiminize göre evrak ön izlemesi ekranın orta bölümüne yansıtılacaktır.

| K Kenen Evrak                                       |                                                                                                    |       | ± S               |
|-----------------------------------------------------|----------------------------------------------------------------------------------------------------|-------|-------------------|
| Maden İşleri (Genel) [Paraf Evrakı]<br>25/05/2015   | Maden İşleri (Genel) [Paraf Evrakı]                                                                       | 16.27 | Notlar Üstbilgi   |
| Enerji İşleri (Genel) [Paraf Evrakı]     25/05/2015 |                                                                                                    |       | Not Bulunamadı.   |
| Enerji İşleri (Genel) 25/05/2015                    | TOBE EXTENT TO EXTENT OF TABLE KAYANGAR BAKANLIĞI<br>LAKANDO' ENERJİ VE TABLI KAYANGAR BAKANLIĞI<br>Okodo | ļ     |                   |
| Enerji İşleri (Genel) [Paraf Evrakı]     25/05/2015 | Says 1 2402010-100-<br>Koma : Maden Işleri (Conel)                                                        |       |                   |
| Bilgi Sistemleri(Genel)     25/05/2015              | HAMAN TAKUPALILAHAA                                                                                       |       |                   |
| Enerji İşleri (Genel) [Paraf Evrakı]     25/05/2015 | pelm YILMAZ                                                                                               |       |                   |
|                                                     |                                                                                                    |       |                   |
|                                                     |                                                                                                    |       |                   |
|                                                     |                                                                                                    |       |                   |
|                                                     | 1/1                                                                                                    |       |                   |
|                                                     | This chains                                                                                               |       | Taravıcıda Göster |
|                                                     |                                                                                                    |       | Tarayicida oostei |

### Parafladıklarım

Parafladığınız evraklar bu alanda listelenir.

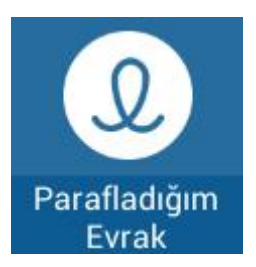

Sonuçlar ekranın sol tarafında listelenecektir.

Evrak seçiminize göre evrak ön izlemesi ekranın orta bölümüne yansıtılacaktır.

### İmzaladıklarım

İmzaladığınız evraklar bu alanda listelenir.

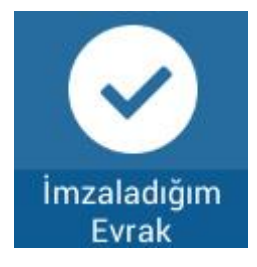

Sonuçlar ekranın sol tarafında listelenecektir.

Evrak seçiminize göre evrak ön izlemesi ekranın orta bölümüne yansıtılacaktır.

## Son İşlem Yaptıklarım

Son işlem yaptığınız evraklar bu alanda listelenir.

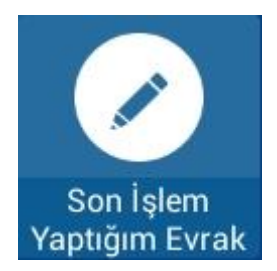

Sonuçlar ekranın sol tarafında listelenecektir.

Evrak seçiminize göre evrak ön izlemesi ekranın orta bölümüne yansıtılacaktır.

#### Parafı Reddettiklerim

Paraf işlemini reddettiğiniz evraklar bu alanda listelenir.

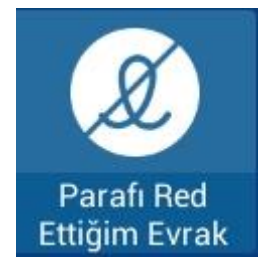

Sonuçlar ekranın sol tarafında listelenecektir.

Evrak seçiminize göre evrak ön izlemesi ekranın orta bölümüne yansıtılacaktır.

#### İmza Reddettiklerim

İmza işlemini reddettiğiniz evraklar bu alanda listelenir.

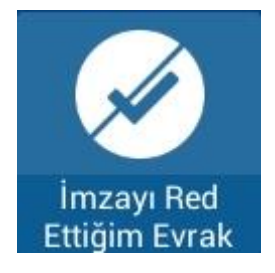

Sonuçlar ekranın sol tarafında listelenecektir.

Evrak seçiminize göre evrak ön izlemesi ekranın orta bölümüne yansıtılacaktır.

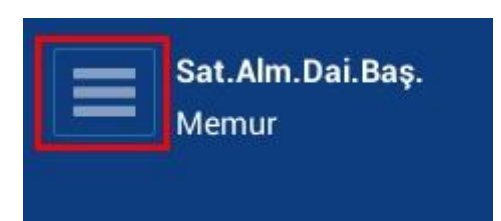

Butonların tamamına ana sayfanın sol üst tarafından görülen butona basılarak ulaşılabilir.

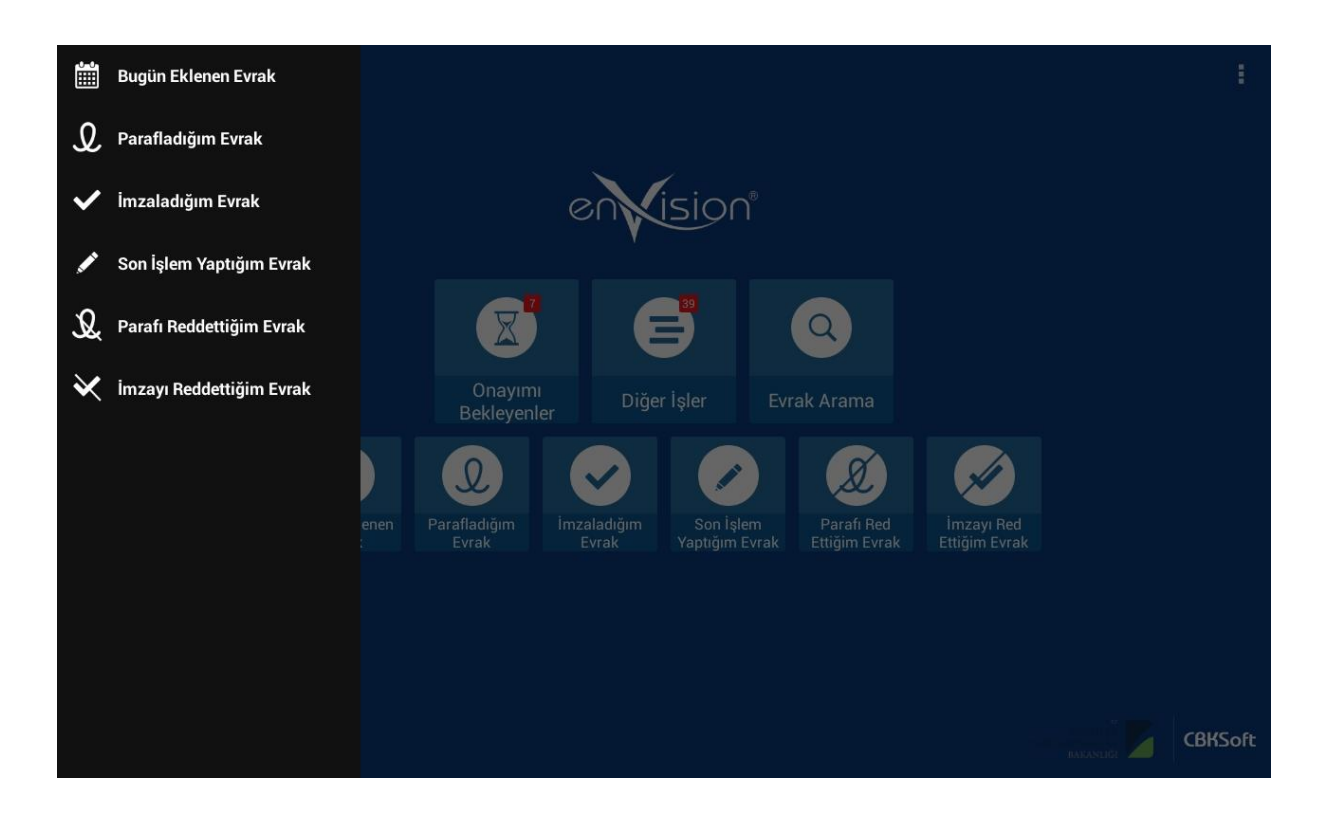

#### Menü Butonu

Ana sayfanın sağ üst(Android) veya sağ alt(Windows-Windows Phone) bölümünde bulunan menü butonu kullanıcı ve mobil ayarları içerir.

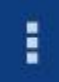

Butona basıldığında aşağıda görülen liste açılacaktır.

| Profil Değiştir |  |
|-----------------|--|
| Ayarlar         |  |
| Yardım          |  |
| Çıkış Yap       |  |

#### Yardım

Kullanıcı kılavuzuna ulaşım sağlayan butondur.

#### Çıkış Yap

Sistemden çıkış yapmanızı sağlar.

## Profili Değiştir

Bu butona basıldığında kullanıcının birden fazla kimliği var ise diğer kimliklerine geçiş sağlanacak seçim ekranı açılır.

| Kimlik Seçiniz  |       |   |
|-----------------|-------|---|
| CBK - Programcı |       | ۲ |
| CBK - Tek.Res.  |       |   |
|                 | Tamam |   |

## Ayarlar

Ayarlar sayfasına geçiş sağlar.

| Ayarlar             |                                                                               |  |
|---------------------|-------------------------------------------------------------------------------|--|
| 🚊 Kullanıcı         | Kullanici                                                                     |  |
| 🐼 Diller<br>📰 Diğer | URL<br>http://demo003.cbksoft.com/envision<br>Kullanıcı Adı<br>envisionmobile |  |
|                     | Şifre                                                                         |  |
|                     |                                                                               |  |

Kullanıcı açılan ekranda URL, Dil v.b seçenekleri değiştirebilir.